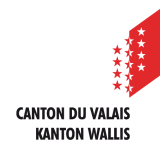

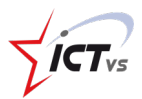

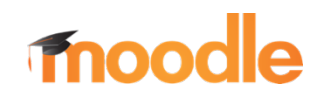

## COMMENT SE CONNECTER À MOODLE MOBILE AVEC MON IDENTITÉ UNIQUE

Tutoriel pour un environnement mobile Version 1.1 (08.07.2022)

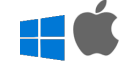

## SE CONNECTER À L'APPLICATION MOODLE MOBILE AVEC SON IDENTITÉ UNIQUE

Ce tutoriel présuppose que vous disposez déjà de l'application Moodle Mobile officielle à jour sur votre téléphone mobile.

Si vous possédiez déjà un compte sur la plateforme Moodle avant l'arrivée de l'identité unique vous devez supprimer votre compte actuel de l'application Moodle mobile pour vous connecter à nouveau avec vos nouveaux identifiants.

Ouvrez l'application Mobile Moodle et cliquez sur le bouton « + » en bas à droite pour ajouter un nouveau compte

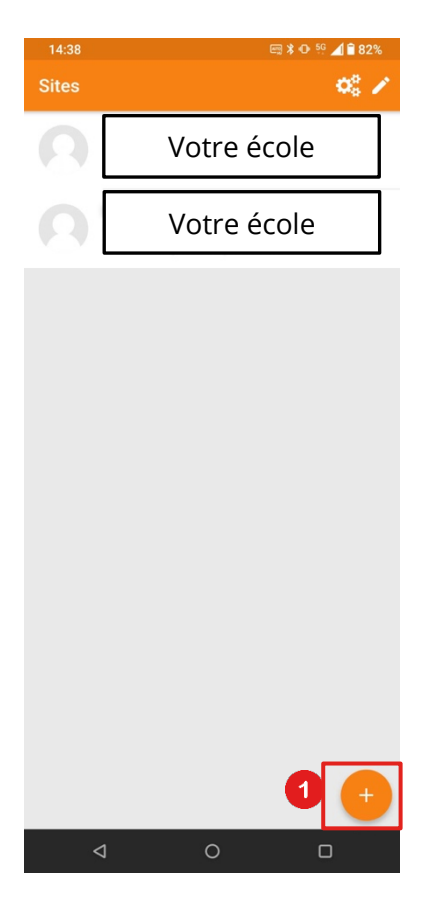

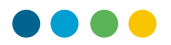

Si vous êtes déjà connecté à un compte, vous devez vous déconnecter et le supprimer :

2

Cliquez sur les 3 petits traits en bas à droite de l'application puis sur le bouton : « Changer de plateforme »

| 15:0       | 8 🖸 🗖             | k ش      | s 🕂 🖗 👯 🖌 🕯 75% |
|------------|-------------------|----------|-----------------|
|            | Votr              | re école |                 |
|            | Report Table      | -        | >               |
| 0          | Site subscription |          | >               |
| հ          | Notes             |          | >               |
|            | Blog du site      |          | >               |
|            | Fichiers          |          | >               |
|            | Lire le code QR   |          | >               |
| $\bigcirc$ | Site web          |          | >               |
| ٢          | Aide              |          | >               |
| an C       | Préférences       |          | >               |
| θ          | Changer de plate  | forme    | >               |
| ¢°         | Réglages de l'app | ,        | >               |
|            |                   |          |                 |
|            |                   | _        |                 |
| A          |                   | <b>_</b> |                 |
|            | Ø                 | 0        | D               |

Entez l'URL du site Moodle de votre établissement et cliquez sur « Connexion à votre site »

|   | 14:39  |                                                                   | 📼 ⊁ 🕩 😳 📶 🛱 81% |
|---|--------|-------------------------------------------------------------------|-----------------|
|   | ÷      | Connexion à Moodle                                                | ¢;              |
|   | Votre  | site                                                              |                 |
| r | Veuill | ez sélectionner votre site :                                      |                 |
|   |        | Connexion à votre site                                            | >               |
|   | T      | Benuts and Welterbille<br>Renachasts Westerbille<br>models for it | yartun ;        |

3

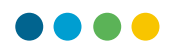

Acceptez d'ouvrir le navigateur pour pouvoir vous connecter. Votre téléphone va alors ouvrir votre application de navigation Internet pour pouvoir continuer votre authentification.

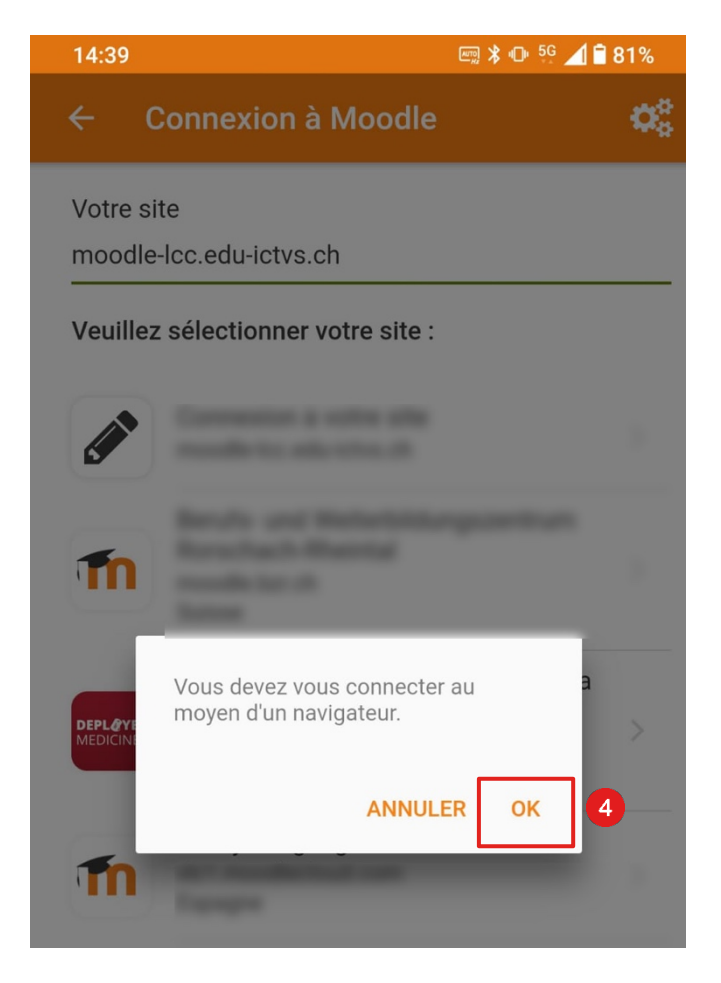

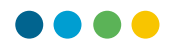

Sur la page de connexion, cliquez sur le bouton « Identité unique » pour ouvrir la page de connexion liée à votre identité unique.

|   | 14:40 🖬                                      | ⊁中∜            | ig 🖌 🕇 8 | 81% |  |  |
|---|----------------------------------------------|----------------|----------|-----|--|--|
| Ć | ☐ moodle-lcc.edu-ictvs.ch/l                  | login/ir       | 18       | :   |  |  |
|   |                                              |                |          |     |  |  |
|   | Nom d'utilisateur                            | 4              |          |     |  |  |
|   | Mot de passe                                 | Q.             |          |     |  |  |
|   | Se souvenir de moi                           |                |          |     |  |  |
|   | Connexion                                    |                |          |     |  |  |
|   | Mot de passe oublié                          |                |          |     |  |  |
|   | Connexion anonym<br>Se connecter au moven du | ne<br>compte : |          |     |  |  |
|   | 🛃 Identité uniqu                             | e              |          |     |  |  |

6 Entrez votre identifiant unique « prenom.nom »

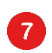

5

Entrez votre mot de passe

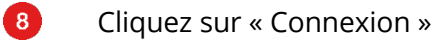

| CANTON DU VALUS<br>KANTON MALLIS |     |                    |            |   |                                                        |
|----------------------------------|-----|--------------------|------------|---|--------------------------------------------------------|
| ICT-VS                           |     |                    | Français V |   | <b>FICT</b> vs                                         |
| Nom d'utilisateur o<br>courriel  | ы 6 | prenom1.nom        |            |   | Mot de passe oublié ?<br>Réinitialisation de Microsoft |
| Mot de passe                     | 7   | Se souvenir de moi | Connexion  | 8 | Authenticator<br>Un problème ? Consultez la FAQ        |
|                                  |     |                    | contextor  |   |                                                        |